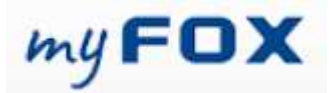

## Jak na změny v People Managementu

## Obsah

| Jak na změny v People Managementu1                                                               |
|--------------------------------------------------------------------------------------------------|
| Obecně platné informace ke změnám                                                                |
| Datum změny – datum účinnosti změny 2                                                            |
| Změny, kdy nedochází ke změně profese2                                                           |
| Jak postupovat, pokud potřebujete požádat o změnu u stávajících zaměstnanců ve vašem týmu?       |
| Změna kompetenčního příplatku nebo příplatku za flexibilitu3                                     |
| Změna pracovního úvazku                                                                          |
| Změny bez nutnosti schválení (Směnnost / Místo výkonu práce / Nákladové středisko)6              |
| Kde najít kód kalendáře?7                                                                        |
| Jak postupovat, pokud potřebujete přesunout zaměstnance z jiného týmu k vám (řízení transfer)? 9 |
| Základní popis a pravidla procesu9                                                               |
| Kde najdu přehled požadavků na změny11                                                           |
| Moje simulace                                                                                    |
| Požadavky čekající na moji akci11                                                                |
| Co dělat, pokud mě systém upozorní na více simulací pro toho samého zaměstnance?                 |

# Obecně platné informace ke změnám

<u>Na začátek nám dovolte zdůraznit, že před zadáním do systému je potřeba mít změny s</u> dopadem na náklady týmu schválené dle aktuálních pravidel vaší divize a obchodní jednotky (Groupy). Toto platí především pro změny profesí, řízené transfery či změny nákladových <u>středisek.</u>

<u>Zároveň nezapomínejme na komunikaci s dotčenými zaměstnanci, především v situaci, kdy</u> <u>změna souvisí se změnou pracovní smlouvy a zaměstnanec tedy následně podepisuje dodatek</u> <u>k pracovní smlouvě.</u>

#### Datum změny – datum účinnosti změny

Upozornění: Při zadávání požadavků na změny je nutné vyplnit pole "Datum změny". Je to datum, od kterého bude změna platná neboli nabude účinnost (tj. bude aktivována v systému nebo zanesena do pracovněprávní dokumentace příslušného zaměstnance).

#### Ve Foxconnu je obvyklým datem účinnosti změn 1. den příslušného měsíce.

• Změny zadané a schválené do 20. dne v měsíci včetně nabývají účinnosti od 1. dne následujícího měsíce.

• Změny zadané a schválené po 20. dni se posouvají a nabývají účinnosti od 1. dne dalšího měsíce.

| Změna zadána a  | Datum účinnosti |
|-----------------|-----------------|
| schválená       | změny           |
| 1 20.4.(včetně) | 1.5.            |
| po 20.4         | 1.6.            |

#### Změny, kdy nedochází ke změně profese

Ne u všech změn u stávajícího zaměstnance dochází ke změně profese.

Pokud realizujete takovéto změny, po odznačení možnosti <u>Změna profese</u> již od Vás systém nebude požadovat tento údaj a ulehčíte si tak zadávání požadavku na změnu.

| Vytvořit novou simulaci - Změna                                                        |    |
|----------------------------------------------------------------------------------------|----|
| Jméno nebo ID zaměstnance:                                                             |    |
| Zdeněk Zelený - 701045 ×                                                               |    |
| Vyplnit dle zaměstnance:                                                               |    |
| Datum změny:                                                                           |    |
| 1. dubna 2025                                                                          |    |
| Profese:                                                                               |    |
| CZ                                                                                     | EN |
| Změna profese:<br>Změna profese:<br>Změna profese:<br>Změna profese:<br>Změna profese: |    |
| Změna auta:                                                                            |    |

# Jak postupovat, pokud potřebujete požádat o změnu u stávajících zaměstnanců ve vašem týmu?

Pro vytváření požadavků na změny použijte možnost Změna.

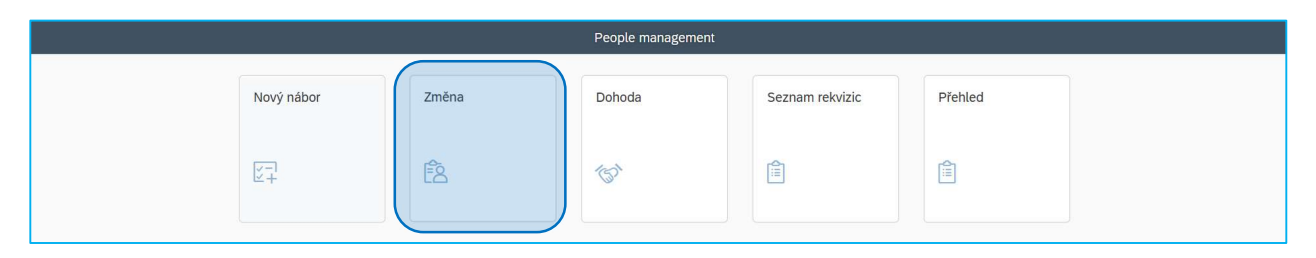

Změna kompetenčního příplatku nebo příplatku za flexibilitu.

Zadejte <u>Osobní číslo nebo příjmení a jméno</u> zaměstnance, u kterého chcete provést změnu a odznačte možnost pro změnu profese.

| Vytvořit novou simulaci - Změna                                                                                                    | Uveďte <u>Datum</u> platnosti <u>změny</u> a potvrzením<br>tlačítka <b>Vytvořit</b> se posupete do dalšího                             |
|----------------------------------------------------------------------------------------------------|----------------------------------------------------------------------------------------------------|
| Jméno nebo ID zaměstnance:<br>Zdeněk Zelený - 701045 ×                                                                                   | kroku.                                                                                                    |
| Vyplnit dle zaměstnance:                                                                                                    | Vytvořit novou simulaci - Změna                                                                                                    |
| Datum změny:         1. dubna 2025         Profese:         Změna profese:         Změna profese:         Změna FTE:         Změna auta: | Jméno nebo ID zaměstnance:<br>Zdeněk Zelený - 701045 ×<br>Datum změny:<br>1. dubna 2025<br>Změna profese:<br>Změna FTE:<br>Změna auta: |
| Vytvořit Storno                                                                                                    | Vytvořit                                                                                                    |

....

Storno

V horní části vidíte Jméno zaměstnance, datum platnosti změny a stav simulace. Můžete také vidět profesi a organizační zařazení zaměstnance.

| Marie Červená (56755)<br>Datum změny:<br>1. dubna 2025<br>Status: Rozpracováno<br>OMIP: Ne<br>Enální kalkulace: Ne<br>C2: Změny pro následující měsíc musí být zpracovány vždy do 20<br>EN: Changes for the following month musí always be processed | dne tohoto měsíce<br>y the 20th day of this month            | Uložit Smazat Změnový protokol                                           |
|----------------------------------------------------------------------------------------------------|--------------------------------------------------------------|--------------------------------------------------------------------------|
| Přehled Výpočet Komentář Historie                                                                                                    | ∧ <i>\$</i>                                                  |                                                                          |
| Prented profese Současná profese Profese: Operátor montáže Firma: FOXCONN CZ s.r.o. 10002875 Job Family: Řízerí výraby 5002008                                                                                                    | Nová profese<br>Profese:<br>Firma:<br>Job Fanity             | Operátor montáže<br>FOXCONN CZ s.r.o. 10002875<br>Řízení výroby 50020008 |
| Nákladové středisko: USC617<br>Třída zaměstnance: DL<br>Konec smlouvy: 30.10.2025                                                                                                    | Nákladové středisko:<br>Třída zaměstnance:<br>Konec smlouvy: | USC617<br>DL<br>například 31. prosince 2025                              |

V okně požadavků pro změny jsou na obrazovce vždy v levé části aktuální údaje a vpravo je prostor pro zadávání změn.

| Můžete upravit úvazek ( <u>FTE v %</u> ), <u>Kompetenční příplatek</u> nebo <u>Flexibilitu</u> . |  |
|--------------------------------------------------------------------------------------------------|--|
|                                                                                                  |  |

| protese                  |              | Aktuální<br>údaje | Prostor pro<br>seniorit změnu údajů ⊻ FTE v %: 100.00          |
|--------------------------|--------------|-------------------|----------------------------------------------------------------|
| Základní mzda: 25 30     | 00,00 CZK    |                   |                                                                |
| Příplatky / detaily sm   | louvy        |                   | <u>Příplatek za druh práce</u>                                 |
| Příplatek za druh práce: | 0,00 CZK CZK |                   | Příplatek za druh práce: 0.00 CZK CZK nelze editovat, je pevně |
|                          |              |                   | svázán s profesi.                                              |

Pro změnu *Kompetenčního příplatku* zaškrtnete možnost přidání a zvolíte požadovanou hodnotu a odešlete na schválení.

| Připlatek za druh práce: 0,00 CZK CZK |                     | Příplatek za druh práce:      | 0,00 CZK CZK         |                                     |                            |
|---------------------------------------|---------------------|-------------------------------|----------------------|-------------------------------------|----------------------------|
| Připlatek za flexibilitu:             |                     | Příplatek za flexibilitu:     |                      |                                     |                            |
|                                       |                     | Kompetenční příplatek:        |                      | Hodnota kompetenčního<br>připlatku: | 0,00 CZK                   |
| <u>Ostatní údaje jsou</u>             |                     |                               |                      | рпрака.                             | 0,00 CZK                   |
| <u>předvyplněné tak, jak je</u>       |                     | Homeoffice:<br>Kód kalendáře: | VSRRPD               | (i)                                 | 500,00 CZK<br>1 000,00 CZK |
| <u>můžete vidět aktuálně na</u>       | Žádná směna         | Kalendář:                     | Vicesměnný rov 🗸     | Číslo směny:                        | Žádná směna 🛛 🗸            |
| profilu zaměstnance. Pokud            | -                   | Nákladové středisko:          | USC617               |                                     |                            |
| byste chtěli, můžete změnit           |                     | Kód profese:                  | 21000059             |                                     |                            |
| některé z těchto údajů.               |                     | Místo výkonu práce:           | Pardubice $\lor$     |                                     |                            |
| IRBP: Nadřizeny:                      | Petr Béžový - 44472 | HRBP:                         | Milena Azurová - 100 | Nadřízený:                          | Petr Béžo 14472            |
| omentář                               |                     |                               |                      |                                     |                            |

Po kliknutí na tlačítko <u>Schválení – odeslat</u> se zobrazí dialogové okno, kde uvidíte schvalovatele Vašeho požadavku.

V případě kompetenčního příplatku se po potvrzení Váš požadavek zasílá na schváleni Vašemu HR Business Partnerovi. Než požadavek potvrdíte, můžete uvést komentář.

|    |                                    | Misto výkonu práce:        |                      |
|----|------------------------------------|----------------------------|----------------------|
| ý: | Petr Béžový - 44472                | HRBP:                      | Milena Azurová - 100 |
|    | Odesl                              | ání simulace               |                      |
| Ak | tuální simulace bude odeslána uživ | ateli HRBP ke schválení. C | Chcete pokračovat?   |
| I  |                                    |                            |                      |
|    |                                    |                            | Potvrdit Storno      |
|    |                                    |                            |                      |
|    |                                    | Hledat                     | ۹ ۲                  |

Po potvrzení budete automaticky přesměrováni na přehled vašich požadavků. Novou <u>Změnu</u> můžete zadávat i odsud.

| ID simulace:      |              | ID zaměstnance:   | JI            | néno:         | Příjr                  | není:                   | Datum    | nástupu:                | Тур:        |                                    | Status:          |           |   |
|-------------------|--------------|-------------------|---------------|---------------|------------------------|-------------------------|----------|-------------------------|-------------|------------------------------------|------------------|-----------|---|
| ID aktuálního z;  | pracovatele: | Nákladové středis | ko: M         | oje čekající: | Vytv<br>Pe             | rořīl∕a:<br>tr Béžov… × | Moje si  | mulace:                 |             |                                    | a potoz.         |           | ~ |
|                   |              |                   |               |               |                        |                         |          |                         |             | Nový nábor Změ                     | éna              | Dohoda දි |   |
| ID simulace       | Jméno        | Příjmení          | Datum nástupu | Тур           | Profese                | Nákladové<br>středisko  | Status   | Aktuální<br>zpracovatel | Vytvořil/a  | Firma                              | Třída<br>městnan | Ce OAMP   |   |
| 17430794240<br>25 | Vojtěch      | Žlutý             | 1.4.2025      | Dohoda        | Logistik<br>(21000197) | NZC165                  | Příprava | Milena Azurová          | Petr Béžový | FOXCONN CZ<br>s.r.o.<br>(10002875) | IP               | × Ne      | > |

### Změna pracovního úvazku

Pro změnu pracovního úvazku zaškrtněte možnost Změna FTE a odznačte možnost Změna profese.

| Vytvořit novou simula                                  | aci - Změna   |
|--------------------------------------------------------|---------------|
| Jméno nebo ID zaměstnance:<br>Zdeněk Zelený - 701045 × |               |
| Datum změny:                                           | )             |
| 1. dubna 2025<br>Změna profese:                        |               |
| Zmena FTE:                                             |               |
|                                                        | Vytvořit Stor |

Uveďte <u>**Datum</u>** platnosti <u>**změny**</u> a potvrzením tlačítka <u>**Vytvořit**</u> se posunete do dalšího kroku.</u>

| Vytvořit novou s           | imulaci - Změna |
|----------------------------|-----------------|
| Jméno nebo ID zaměstnance: |                 |
| Zdeněk Zelený - 701045 ×   |                 |
| Datum změny:               |                 |
| 1. dubna 2025              |                 |
| Změna profese:             |                 |
|                            |                 |
| Změna FTE:                 |                 |
|                            |                 |
| Změna auta:                |                 |
|                            |                 |
|                            |                 |
|                            | Witypit Storm   |
|                            | Vytrone Store   |

Upravte úvazek (FTE v %) - jednoduše přepište požadovanou hodnotu a odešlete na schválení.

|                                                   | People management                   |               |                         |
|---------------------------------------------------|-------------------------------------|---------------|-------------------------|
| Zdeněk Zelený (701045)                            |                                     | Uložit        | Smazat Změnový protokol |
| Přehled Výpočet Komentář Historie                 | Ň                                   |               |                         |
| Seniorita: Žádné nebo minimátní V FTE v %: 100.00 | Seniorita: Žádné nebo minimát       | ní 🔨 FTE v %: | 50.00                   |
| Příplatky / detaily smlouvy                       |                                     |               |                         |
| Příplatek za druh práce: 0,00 CZK CZK             | Příplatek za druh práce: 0,00 CZK 0 | CZK           |                         |
|                                                   |                                     |               | Schválení - odeslat     |

Po potvrzení tlačítkem **Potvrdit** odešlete na schválení Vašemu HR Business Partnerovi. Dle potřeby můžete zadat poznámku pro zdůvodnění požadované změny.

|                            | Odeslání simulace                                      |
|----------------------------|--------------------------------------------------------|
| Aktuální simulace bude ode | eslána uživateli HRBP ke schválení. Chcete pokračovat? |
| 1                          |                                                        |
|                            |                                                        |
|                            | Potvrdit Storno                                        |
|                            | 0.00 C7K C2                                            |

## Změny bez nutnosti schválení (Směnnost / Místo výkonu práce / Nákladové středisko).

Ne u všech změn je nutné systémové schválení. Jedná se například o změnu směny, místa výkonu práce nebo nákladového středisko.

Zadejte **Osobní číslo, nebo příjmení a jméno** zaměstnance, u kterého chcete provést změnu a odznačte možnost Změna profese.

| Jméno nebo ID zaměstnance:<br>Zdeněk Zelený - 701045 ×<br>Vyplnit dle zaměstnance: |       | tlačítka <u>Vytvořit</u> se posune                        | te do dalšího kro |
|------------------------------------------------------------------------------------|-------|-----------------------------------------------------------|-------------------|
| Datum změny:                                                                       |       | Jméno nebo ID zaměstnance:                                |                   |
| Profese:                                                                           | CZ EN | Zdeněk Zelený - 701045 ×<br>Datum změny:<br>1. dubna 2025 |                   |
| Změna profese:                                                                     |       | Změna profese.                                            |                   |
| ina FTE:                                                                           |       | Změna FTE:                                                |                   |
| Změna auta:                                                                        |       | Změna auta:                                               |                   |

Pro změnu směnnosti je zapotřebí uvést buď Kód kalendáře nebo Kalendář a Číslo směny.

|                                            | Peo                 | ple management       |                       |            |                         |
|--------------------------------------------|---------------------|----------------------|-----------------------|------------|-------------------------|
| Marie Červená (56755)                      |                     |                      |                       | Uložit     | Smazat Změnový protokol |
| Přet                                       | 1                   | Ň                    |                       |            |                         |
| ldeální varianta je zadat rovnou           |                     | Homeoffice:          |                       |            |                         |
| Kód kalendáře. Pokud vyberete              |                     | Kód kalendáře:       | VSRRPD                | í          |                         |
| kód kalendáře, automaticky se              | Žádná sm 2          | Kalendář:            | Vícesměnný rov $\lor$ | Číslo sr   | Žádná směna 🗸 🗸         |
| vyplní zbylá pole <u>Kalendář</u> <u>a</u> |                     | Nákladové středisko: | USC617                | 3          |                         |
| <u>Číslo směny.</u>                        |                     | Kód profese:         | 21000059              |            |                         |
| Místo výkonu práce:                        |                     | Místo výkonu práce:  | Pardubice ~           |            |                         |
| HRBP: Milena Azurová - 100 Nadřízený:      | Petr Béžový - 44472 | HRBP:                | Milena Azurová - 100  | Nadřízený: | Petr Béžový - 44472     |
| The All Andrews                            |                     |                      |                       |            |                         |

#### Kde najít kód kalendáře?

Doporučení: Nezavírejte okno People Management a na pásu karet prohlížeče přepněte do okna myFOXu.

| • | <ul> <li>SuccessFactors: Domů ×</li> </ul> | 😵 FairPay 🗙 🗙                        | +                                                  |   |   | o × |
|---|--------------------------------------------|--------------------------------------|----------------------------------------------------|---|---|-----|
| ÷ | → Ĉ ଲି º5 kalkulacka-sf-                   | •extensions-prod-hoypdrr4.cfapps.eu1 | 0-004.hana.ondemand.com/webapp/#/requisition/false | ☆ | Û |     |

Dle postupu níže vyhledejte a zkopírujte kód kalendáře.

|                                               | Správa mého týmu            |                             |                                    |
|-----------------------------------------------|-----------------------------|-----------------------------|------------------------------------|
|                                               | Jméno a příjemní<br>Profese | Jméno a příjemní<br>Profese | 2                                  |
| Rychlé akce                                   | Jméno a příjemní            | () Info                     | Akce Odkazy                        |
|                                               | profese                     | Osobní informace            | Informace o zaměstnání             |
| Soráva mého týmu Zobrazit tú změli Zobrazit t | Jméno a příjemní            | Mzdové informace            | Měsiční DL bonus 3                 |
|                                               | Profese                     | Benefity                    | Sodexo                             |
|                                               |                             | 2024 Dedeeman               | Rozvoj                             |
| Dnes pro vás                                  | Profese                     | 2024 Performance            | Plan cile                          |
|                                               |                             | Plan rozvoje                | Organizachi struktura nastupnictvi |
|                                               | Jméno a příjemní profese    | Aktivity                    | Vzdělavání                         |

Vyberte *Informace o profesi*, zobrazte si skryté položky a zkopírujte kód kalendáře.

| Podrobnosti o zaměstnání<br>Organizační informace<br>Podrobnosti o zaměstnání<br>Organizační informace o<br>Další informace o profesi<br>Diouhodobá absence<br>Pracovní vztahy<br>První pracovní der<br>Datum nástupu<br>Povní pracovní der<br>Datum nástupu<br>Povní pracovní der<br>Datum nástupu<br>Povní pracovní der<br>Datum nástupu<br>Povní pracovní der<br>Datum nástupu<br>Povní pracovní der<br>Datum nástupu<br>Povní pracovní der<br>Datum nástupu<br>Povní pracovní der<br>Datum nástupu<br>Povní pracovní der<br>Datum nástupu<br>Povní pracovní der<br>Datum nástupu<br>Povní pracovní der<br>Datum nástupu<br>Povní pracovní der<br>Datum nástupu<br>Povní pracovní der<br>Datum nástupu<br>Plán pracovní doby<br>JSRRPD (J | Osobní informace     | Informace o zaměstnání                            | l                                 | Druh smlouvy       | HPP/Neurc./Bez zk.d |
|----------------------------------------------------------------------------------------------------|----------------------|---------------------------------------------------|-----------------------------------|--------------------|---------------------|
| Podrobnosti o zur čat<br>Informace o profesi<br>Dalši informace o profesi<br>Diouhodobá absence<br>Profis profese<br>Pracovní vztahy<br>První pracovní den<br>Detum nástupu pr<br>benefity<br>První pracovní den<br>Detum nástupu pr                                                                                                    | Informace o zamě     | Podrobnosti o zaměstnání<br>Organizační informace |                                   | Konec doby urcite  | -                   |
| Další informace o profesi<br>Dlouhodobá absence<br>Precovní vztahy roky/měsice/dny)<br>První pracovní den<br>Detum nástupu pr<br>benefity                                                                                                    | Podrobnost, v su est | Informace o profesi                               | )<br>a dae ka a stil a s          |                    | Zobrazit            |
| Pricovní vztahy prví pracovní den pracovní doby JSRRPD (J. Detaily prv beneficí v pracovní doby doby prv beneficí v pracovní doby doby doby prv beneficí v pracovní doby doby doby doby doby doby doby doby                                                                                                    | ,                    | Další informace o profesi                         | ourobnosti o z                    |                    |                     |
| Pracovní vztahy oněru pokyfiněsíce/dny) První pracovní den Plán pracovní doby JSRRPD (J) Detum nástupu prv benefity                                                                                                    |                      | Popis profese                                     | latum nástupu<br>Jélka pracovního |                    |                     |
| První pracovní den Plán pracovní doby JSRRPD (J.<br>Datum nástupu pr<br>benefity                                                                                                    |                      | Pracovní vztahy                                   | omēru<br>roky/měsice/dny)         | Informace o čase   |                     |
| Datum nastupu pr<br>benefity Detailty                                                                                                    |                      |                                                   | První pracovní den                | Plán pracovní doby | JSRRPD (J.          |
|                                                                                                    |                      |                                                   | Datum nástupu pro<br>benefity     |                    | Detaily             |

Pokud kód kalendáře nepotřebujete využít, protože znáte *Kalendář i Číslo směny*, tyto údaje vyplňte.

|                     |                      |              | Реор                | le management        |                     |              |        |                  |
|---------------------|----------------------|--------------|---------------------|----------------------|---------------------|--------------|--------|------------------|
| Marie Červená (56   | 755)                 |              |                     |                      |                     | Uložit       | Smazat | Změnový protokol |
| Přehled Výpočet     | Komentář Historie    |              |                     | ~                    |                     |              |        |                  |
|                     |                      |              |                     | Homeoffice:          |                     |              |        |                  |
| Kód kalendáře:      | VSRRPD               |              |                     | Kód kalendáře:       | VSRRPD              | í            |        |                  |
| Kalendář:           | Vícesměnný rovnom    | Číslo směny: | Žádná směna         | Kalendář:            | Vícesměnný rov      | Číslo směny: | Žádn   | á směna 🗸 🗸      |
|                     |                      |              |                     | Nákladové středisko: | USC617              |              |        |                  |
| Kód profese:        | 21000059             |              |                     | Kód profese:         | 21000059            |              |        |                  |
| Místo výkonu práce: | Pardubice ~          |              |                     | Místo výkonu práce:  | Pardubice           | ~            |        |                  |
| HRBP:               | Milena Azurová - 100 | Nadřízený:   | Petr Béžový - 44472 | HRBP:                | Milena Azurová - 10 | 0 Nadřízený: | Petr   | Béžový - 44472   |
| 14 + 4 X            |                      |              |                     |                      |                     |              |        |                  |

V případě, že chcete změnit <u>Nákladové středisko</u> a/nebo <u>Místo výkonu práce</u> upravte hodnoty a odešlete na schválení. *Poznámka: při změně Nákladového střediska je zapotřebí projednat tuto změnu* <u>s příslušným Head of Department.</u>

|                     |                      |              | Реор                | le management        |                    |                |        |                  |
|---------------------|----------------------|--------------|---------------------|----------------------|--------------------|----------------|--------|------------------|
| Marie Červená (56   | 755)                 |              |                     |                      |                    | Uložit         | Smazat | Změnový protokol |
| Přehled Výpočet     | Komentář Historie    |              |                     | ~                    |                    |                |        |                  |
|                     |                      |              |                     | Homeoffice:          |                    |                |        |                  |
| Kód kalendáře:      | VSRRPD               |              |                     | Kód kalendáře:       | VSRRPD             | í              |        |                  |
| Kalendář:           | Vícesměnný rovnom    | Číslo směny: | Žádná směna         | Kalendář:            | Vícesměnný rov     | ✓ Číslo směny: | Žádna  | á směna 🗸 🗸      |
|                     |                      |              |                     | Nákladové středisko: | USC617             |                |        |                  |
| Kód profese:        | 21000059             |              |                     | Kód profese:         | 21000059           |                |        |                  |
| Místo výkonu práce: | Pardubice $\lor$     |              |                     | Místo výkonu práce:  | Pardubice          | $\sim$         |        |                  |
| HRBP:               | Milena Azurová - 100 | Nadřízený:   | Petr Béžový - 44472 | HRBP:                | Milena Azurová - 1 | .00 Nadřízený: | Petr I | 3éžový - 44472   |
| 17                  |                      |              |                     |                      |                    |                |        |                  |

Po kliknutí na tlačítko <u>Schválení – odeslat</u> se zobrazí dialogové okno, kde vidíte, že v případě směnnosti, nákladového střediska nebo místa výkonu práce bude požadavek rovnou schválen bez zapojení dalšího schvalovatele. Notifikace o požadavku na změnu však bude zaslána Manažerovi střediska.

Po stisknutí tlačítka <u>Schválit</u> požadavek odešlete na zpracování HR administrativě a budete automaticky přesměrováni na Přehled Vašich požadavků.

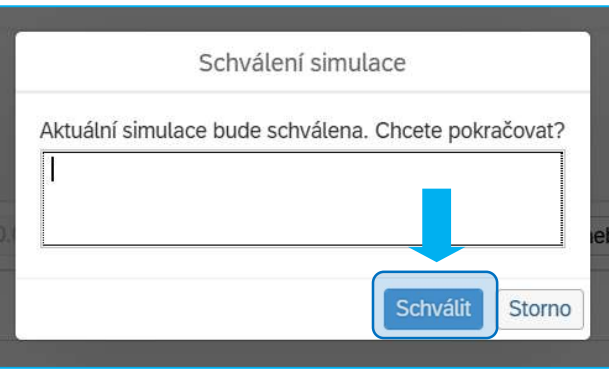

# Jak postupovat, pokud potřebujete přesunout zaměstnance z jiného týmu k vám (řízení transfer)?

### Základní popis a pravidla procesu

**Řízený transfer** je proces, který obvykle vzniká v důsledku organizačních změn a neprobíhá prostřednictvím náborového modulu. Jde o předem domluvený přesun stávajícího zaměstnance, resp. jeho pracovní pozice, z jiného týmu k vám.

# Tento proces nenahrazuje transparentní výběrové řízení v případech, kdy obsazujete volnou pracovní pozici!

V People managementu můžete tento přesun realizovat jak v rámci jedné skupiny (Group), tak i mezi různými skupinami (Groups) v rámci Foxconnu.

<u>Tento typ přesunu zaměstnance je nutné předem projednat s vaším HR Business Partnerem, který v procesu vystupuje jako schvalovatel a nastavuje mzdové podmínky pro přesouvaného zaměstnance a také zasílá požadavek na potvrzení stávajícímu vedoucímu zaměstnanci.</u>

Pokaždé, když se mění nadřízený, resp. iniciujete změnu u zaměstnance z jiného týmu, stávající vedoucí takovouto změnu v aplikaci People Management potvrzuje. Pokud by stávající vedoucí tuto změnu nepotvrdil/a, bude automaticky bude po 30 dnech provedena. V takové situaci bude aplikována standardní lhůta pro převod zaměstnanců mezi týmy, tedy 2 měsíce od iniciování požadavku na převod.

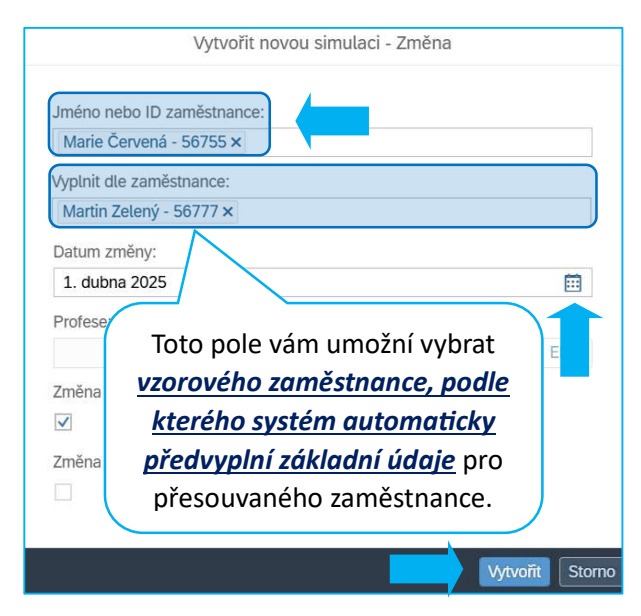

Vyplňte *Iméno nebo osobní číslo zaměstnance*, kterého chcete převést do svého týmu.

Pokud má přesouvaný zaměstnanec vykonávat pozici, která už ve vašem týmu existuje, můžete pro snadnější zpracování požadavku využít pole <u>Vyplnit</u> <u>dle zaměstnance</u>.

Pomocí ikony kalendář zadejte <u>Datum</u> účinnosti <u>změny, které je předjednáno a dohodnuto se</u> stávajícím vedoucím přesouvaného zaměstnance. Potvrzením tlačítka <u>Vytvořit</u> se posunete do dalšího kroku pro realizaci změny.

|                | ~                                        |                        | Uložit              | Smazat   | Změnový protokol    |
|----------------|------------------------------------------|------------------------|---------------------|----------|---------------------|
|                | Seniorita: Žádné ne                      | ebo minimální zkušeno  | FTE v %:            | 100.00   |                     |
|                | Příplatek za druh práce:                 | 0,00 CZK CZK           |                     |          |                     |
|                | Příplatek za flexibilitu:<br>Homeoffice: |                        | -                   |          |                     |
| ná směna       | Kód kalendáře:                           | JSRRPD                 | (į)<br>Číslo směny: | Žádná sn | něna V              |
|                | Nákladové středisko:<br>Kód profese:     | 21000270               |                     |          |                     |
| Béžový - 44472 | Místo výkonu práce:                      | Milena Azurová - 10005 | Nadřízený:          | Petr Béž | ový - 41172         |
|                |                                          |                        |                     |          | Schválení - odeslat |

V dalším kroku můžete upravit a doplnit dle potřeby základní údaje, jelikož většinu polí můžete editovat, a požadavek odešlete na schválení.

Po kliknutí na tlačítko <u>Schválení – odeslat</u> v předešlém kroku, se Vám zobrazí dialogové okno, kde vidíte, že požadavek na přesun mezi týmy bude odeslán ke schválení na HR Business Partnera.

Pomocí tlačítka <u>Potvrdit</u> odešlete požadavek na HR Business Partnera, který zkontroluje Vámi doplněné údaje a zadá mzdové podmínky pro přesouvaného zaměstnance. V dalším kroku HR Business Partner odešle požadavek na potvrzení přesunu současnému vedoucímu zaměstnanci.

|                               | Odeslání simulace                                   |
|-------------------------------|-----------------------------------------------------|
| Aktuální simulace bude odeslá | ina uživateli HRBP ke schválení. Chcete pokračovat? |
| Uvedený datum změny byl d     | ojednán ze současným vedoucím. Děkuji Béžový        |
|                               |                                                     |
|                               |                                                     |
|                               |                                                     |

# Kde najdu přehled požadavků na změny

Pro zobrazení přehledu požadavků na změny kliknete na možnost Přehled.

| Nový nábor     Změna     Dohoda     Seznam rekvizic     Přehled |            |       | People management |                 |          |
|-----------------------------------------------------------------|------------|-------|-------------------|-----------------|----------|
|                                                                 | Nový nábor | Změna | Dohoda            | Seznam rekvizic | Přehled  |
|                                                                 | E1         | Ê     | 6                 | Ê≣              | <b>A</b> |

V přehledu můžete najít:

- Vámi zadané požadavky na změny a sledovat jejich status nebo u koho se požadavek nachází v rámci schvalovacího procesu.
- Požadavky na změny zadané Vedoucími zaměstnanci z nákladových středisek, za které zodpovídají
- Požadavky na změny, které čekají na Vaše schválení.

V horní části přehledu můžete nastavovat různé filtry, například podle jména a příjmení nebo nákladového střediska. Zároveň můžete vyhledávat simulace podle statusů. Potvrzením tlačítka <u>Spustit</u>si požadavky zobrazíte.

### Moje simulace

Požadavky, které jste vytvořili jsou v přehledu automaticky zobrazeny (je aktivní možnost *Moje simulace*)

|                             |         |                      |                |        |              |                        |                |                         |             |            |                      |         |     | _ |
|-----------------------------|---------|----------------------|----------------|--------|--------------|------------------------|----------------|-------------------------|-------------|------------|----------------------|---------|-----|---|
|                             |         |                      |                |        |              |                        |                |                         |             |            |                      | Spustit |     |   |
| ID simulace:                |         | ID zamēstnance:      | Jméno:         |        | Příjmení:    |                        | Datum nástupu: | Тур:                    |             | Status:    |                      |         |     |   |
|                             |         |                      |                |        |              |                        |                |                         |             | 8 polož.   |                      |         |     |   |
| ID aktuálního zpracovatele: |         | Nákladové středisko: | Moje čekající: |        | Vytvořil/a:  | Vytvořil/a:            |                |                         |             |            |                      |         |     |   |
|                             |         |                      |                |        | Petr Béžov 🗙 |                        | ANO O          |                         |             |            |                      |         |     |   |
|                             |         |                      |                |        |              |                        |                |                         |             |            |                      |         | _   |   |
|                             |         |                      |                |        |              |                        |                |                         |             | Nový nábor | Změna                | Dohoda  | 0 6 | - |
| ID simulace                 | Jméno   | Příjmení             | Datum nástupu  | Тур    | Profese      | Nákladové<br>středisko | Status         | Aktuální<br>zpracovatel | Vytvořil/a  | Firma      | Trīda<br>zamēstnance | OAM     | Ρ   |   |
| 1743079424025               | Vojtěch | Žlutý                | 1.4.2025       | Dohoda | Logistik     | NZC165                 | Příprava       | Milena Azurová          | Petr Béžový | FOXCONN CZ | THP                  | ×Ne     | 8   | > |

## Požadavky čekající na moji akci

O požadavcích, které čekají na Vaši akci, budete notifikovaní e-mailem a také si je můžete zobrazit zapnutím volby <u>Moje</u> <u>čekající</u> (poznámka: je zapotřebí vypnout volbu <u>Moje</u> <u>simulace</u>).

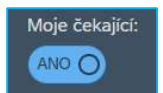

Spustit

Moje simulace:

ANO O

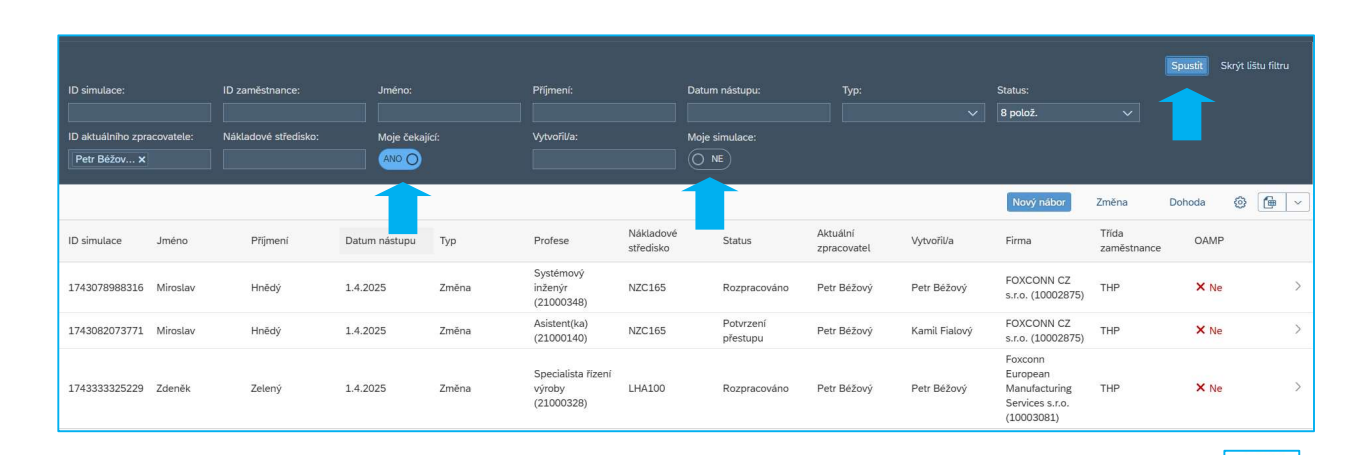

**40** 

Po potvrzení tlačítkem *Spustit* si požadavky čekající na Vaši akci zobrazíte.

Nebo si požadavky čekající na Vaši akci zobrazíte standardně v myFOXU pomocí možnosti "ToDo"

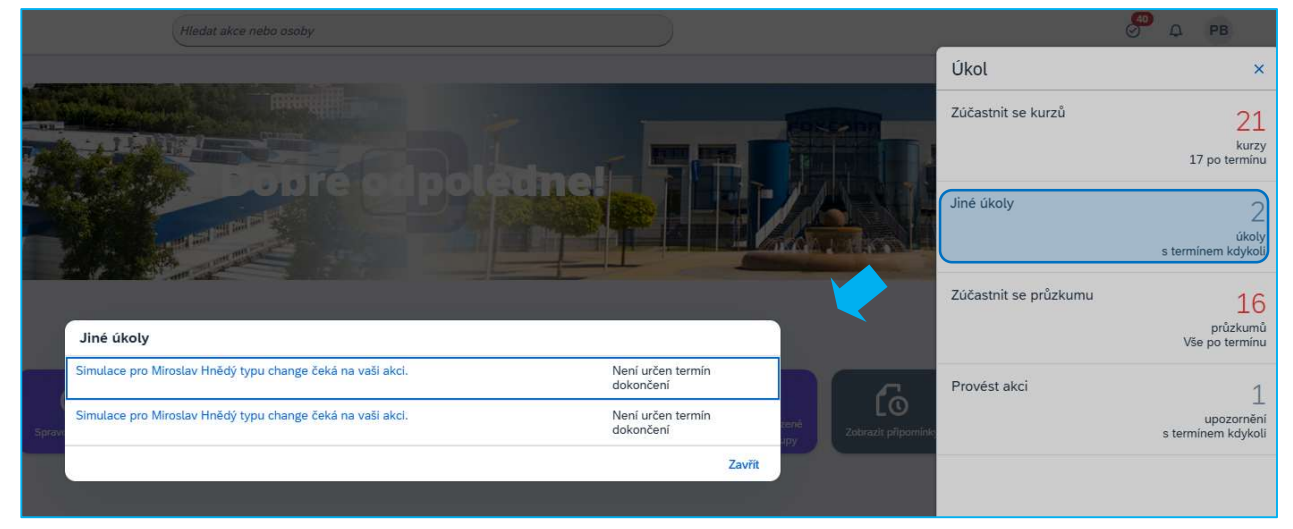

# Co dělat, pokud mě systém upozorní na více simulací pro toho samého zaměstnance?

Pokud budete vytvářet simulaci pro zaměstnance, u kterého je už o nějakou změnu požádáno, vás systém upozorní, že existuje více simulací a bude tedy potřeba určit, která z nich je platná.

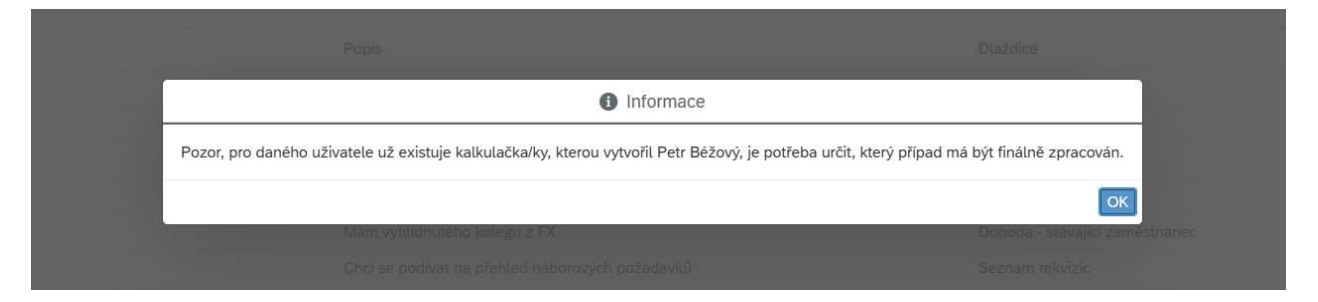

Toto hlídání je nastaveno na simulace, které jsou vytvářeny na nadcházející měsíc, nebo po datu platnosti, které aktuálně zadáváte.

Může se stát, že vzniknou například 2 simulace a platné budou obě, třeba změna směny v jednom měsíci a zavedení příplatku v následujícím.

<u>Pokud dojde ke schválení obou takových simulací, obdržíte emailovou notifikaci a je potřeba</u> <u>informovat personální administrativu, které změny platí a případně které simulace jsou ke</u> <u>zrušení.</u>